# 4-3. Factory Mode Adjustments

### 4-3-1 Entering Factory Mode

To enter 'Service Mode' Press the remote -control keys in this sequence :

- If you do not have Factory remote - control

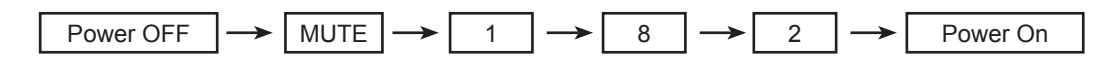

## 4-3-2 How to Access Service Mode

#### Using the Customer Remote

- 1. Turn the power off and set to stand-by mode
- 2. Press the remote buttons in this order; POWER OFF-MUTE-1-8-2-POWER ON to turn the set on.
- 3. The set turns on and enters service mode. This may take approximately 20 seconds.
- 4. Press the Power button to exit and store data in memory.
  - If you fail to enter service mode, repeat steps 1 and 2 above.
- 5. Initial SERVICE MODE DISPLAY State

| ADC              | Expert D-Settings                        |
|------------------|------------------------------------------|
| ADC Target       | Expert Gray Scale                        |
| ADC Result       | Expert C-Space                           |
| Option Byte      | Expert Others                            |
| White Balance    | CHECKSUM 0x0000                          |
| W/B Movie        | VisualTEST                               |
| EPA Standard     | Font Data Viewer                         |
| Video/Scaler     | T-PRLAUSC-0038                           |
| Enhancement      | T-PRLAUSM-0017                           |
| SOUND            | MTK-DRV 2.0.25.0                         |
| Dynamic Contrast | RFS : T-PRLAUS-20071127                  |
| LNA+             | 2007-12-07                               |
| Hotel Option     | PANEL : 46AM                             |
|                  | LN46A550P1FXZA                           |
|                  | EDID Success                             |
| Expert Setting   | Option :                                 |
|                  | 0311 1110 5120 8000 0c18<br>0010 0000 00 |
|                  | DTP-COMP-0052                            |
|                  | DTP-LM-0064                              |
|                  | Date of purchase : 12/9/2007             |

- "T-TULPUS0-0025" and "T-TULPAUS5-C007" are firmware......

- 4. Troubleshooting
- \* How to enter the hidden factory mode.
- a. into the factory mode
- b. key input : 0 + 2 + 1 + 4 + exit
- c. select option byte menu -> in menu -> out menu
  - (... hidden menu appear...)
- \*\* hidden menu : Video/Scaler, Enhancement, SOUND, Dynamic Contrast, LNA+
- FBE3(image enhance IC) generate internal pattern

#### \*\* hidden menu

| ADO   |              | Expert D-Settings                             |               |
|-------|--------------|-----------------------------------------------|---------------|
| ADC   | C Target     | Expert Gray Scale                             |               |
| ADC   | Result       | Expert C-Space                                |               |
| Opti  | on Byte      | Expert Others                                 | CONTRACTOR OF |
| Whit  | te Balance   | CHECKSUM 0x000                                |               |
| W/B   | Movie        | View Log                                      | TE W          |
| EPA   | Standard     | Font Data Viewer                              |               |
| Vide  | o/Scaler     | T-PRLAUSC-1000.1                              | TIM           |
| enha  | ncement      | T-PRLAUSM-1000<br>MTK-DRV 2.0.36.1            |               |
| - SOU | ND           | 2007-12-21<br>PANEL 32AM                      |               |
| Dyna  | mic Contrast | LN32A530<br>EDID SUCCESS                      |               |
| LNA   |              | Option : 0001 1100 6180 1833 2000<br>0100 000 |               |
| Hotel | Option       |                                               |               |
|       |              | Date of purchase : 12/23/2007                 | -             |

6. Buttons operations withn Service Mode

| Menu               | Full Menu Display/Move to Parent Menu                                 |  |
|--------------------|-----------------------------------------------------------------------|--|
| Direction Keys ▲/▼ | Item Selection by Moving the Cursor                                   |  |
| Direction Keys ◀/► | Data Increase / Decrease for the Selected Item                        |  |
| Source             | Cycles through the active input source that are connected to the unit |  |

# 4-3-3 Factory Data

| ADC | AV Calibration   | success |
|-----|------------------|---------|
|     | COMP Calibration | success |
|     | PC Calibration   | success |
|     | HDMI Calibration | success |

| ADC Target | 1st_AV_Low     | 16  | 2nd_AV_Delta   | 2   |
|------------|----------------|-----|----------------|-----|
|            | 1st_AV_High    | 220 | 2nd_COMP_R_Low | 1   |
|            | 1st_AV_Delta   | 2   | 2nd_COMP_G_Low | 1   |
|            | 1st_COMP_YLow  | 16  | 2nd_COMP_B_Low | 1   |
|            | 1st_COMP_CbLow | 128 | 2nd_COMP_High  | 235 |
|            | 1st_COMP_CrLow | 128 | 2nd_COMP_Delta | 1   |
|            | 1st_COMP_High  | 235 | 2st_PC_Low     | 1   |
|            | 1st_COMP_Delta | 1   | 2st_PC_High    | 235 |
|            | 1st_PC_Low     | 4   | 2st_PC_Delta   | 1   |
|            | 1st_PC_High    | 235 | 2st_HDMI_Low   | 1   |
|            | 1st_PC_Delta   | 1   | 2st_HDMI_High  | 235 |
|            | 2nd_AV_R_Low   | 1   | 2st_HDMI_Delta | 1   |
|            | 2nd_AV_G_Low   | 1   |                |     |
|            | 2nd_AV_B_Low   | 1   |                |     |
|            | 2nd_AV_High    | 235 |                |     |

| ADC Result | 1ST_Y_GH  | 124 |
|------------|-----------|-----|
|            | 1ST_Y_GL  | 135 |
|            | 1ST_Cb_BH | 202 |
|            | 1ST_Cb_BL | 184 |
|            | 1ST_Cr_RH | 118 |
|            | 1ST_Cr_RL | 184 |
|            | 2nd_R_L   | 113 |
|            | 2nd_G_L   | 113 |
|            | 2nd_B_L   | 113 |
|            | 2nd_R_H   | 164 |
|            | 2nd_G_H   | 164 |
|            | 2nd_B_H   | 164 |

| Option Byte | Factory Reset          |         | PC Mode Ident     | Auto   | Expert Adj | OFF |
|-------------|------------------------|---------|-------------------|--------|------------|-----|
|             | Panel Option           | 46AM    | 7.5 IRE           |        | WB Reset   | OFF |
|             | Model                  | PEARL   | 7.5 IRE Offset    |        | EER Reset  |     |
|             | Watchdog Enable        | ON      | HDMI Hot Plug     | Enable |            |     |
|             | Spread Spectrum        | 1%      | HDMI Delay Time   | 600ms  |            |     |
|             | Spectrum Period        | 1000ns  | HDMI Mode Ident   | Auto   |            |     |
|             | Dimming Selection      | PWM_EXT | Wall Calib.       |        |            |     |
|             | RS-232 jack            | Debug   | Caption Level     | ON     |            |     |
|             | Gamma                  | 0.95    | Watchdog Count    | 0      |            |     |
|             | LVDS OUT<br>Format     | JEIDA   | Out Clock INV     | 0      |            |     |
|             | Panel Display<br>Time  | 0HR     | Out Clock Phase   | 0      |            |     |
|             | Panel Time Reset       |         | SUB MICOM<br>DOWN | OFF    |            |     |
|             | Mute Time[RF]          | 600ms   | EPROM COUNT       | 594    |            |     |
|             | Shop Mode[Aft.<br>F/R] | OFF     | IC BUS STOP       | OFF    |            |     |
|             | DDC WP                 | OFF     | SIDE AV OPTION    | 46Inch |            |     |

| White Balance | Sub Brightness | 128 |
|---------------|----------------|-----|
|               | R-Offset       | 512 |
|               | G-Offset       | 512 |
|               | B-Offset       | 512 |
|               | Sub Contrast   | 128 |
|               | R-Gain         | 512 |
|               | G-Gain         | 512 |
|               | B-Gain         | 512 |

| W/B Movie | W/B Movie       | OFF | NOR_Roffset      |  |
|-----------|-----------------|-----|------------------|--|
|           | Mode            |     | NOR_Boffset      |  |
|           | Color Tone      |     | C2_Rgain         |  |
|           | Msub Brightness |     | C2_Bgain         |  |
|           | Msub Contrast   |     | C2_Roffset       |  |
|           | W1_Rgain        |     | C2_Boffset       |  |
|           | W1_Bgain        |     | Movie Gamma      |  |
|           | W1_Roffset      |     | Movie Contrast   |  |
|           | W1_Boffset      |     | Movie Brightness |  |
|           | W2_Rgain        |     | Movie Color      |  |
|           | W2_Bgain        |     | Movie Sharpness  |  |
|           | W2_Roffset      |     | Movie Tint       |  |
|           | W2_Boffset      |     | Movie Backlight  |  |
|           | NOR_Rgain       |     |                  |  |
|           | NOR_Bgain       |     |                  |  |

| EPA Standard | Standard Contrast   | 90 |
|--------------|---------------------|----|
|              | Standard Brightness | 45 |
|              | Standard Sharpness  | 50 |
|              | Standard Color      | 50 |
|              | Standard Tint       | 0  |
|              | Standard Backlight  | 7  |

| Video/Scaler | manual AGC   | OFF | Gain2           | 5   |
|--------------|--------------|-----|-----------------|-----|
|              | MIN_HWIDTH   | 7   | Gain3           | 5   |
|              | MAX_HWIDTH   | 20  | Gain4           | 5   |
|              | TH_HIGH      | 7   | Gain5           | 5   |
|              | TH_SUPER     | 26  | Gain6           | 10  |
|              | Noise Level  | 101 | Gain7           | 2   |
|              | Low Gain     | 64  | Gain8           | 10  |
|              | Middle Gain  | 80  | LTI_Gain        | 2   |
|              | High Gain    | 80  | ECTI_Gain       | 3   |
|              | Local Low    | 64  | PIP_CTI_GAIN    | 4   |
|              | Local Middle | 96  | PIP_CTI_FGAIN   | 32  |
|              | Local High   | 96  | U delay         | 0   |
|              | Limit Pos    | 64  | V delay         | 0   |
|              | Limit Neg    | 64  | Color_mid_value | 156 |
|              | Gain1        | 5   | Chip_th         | 40  |

| Enhancement | Patt-Sel     | 0   | M-Skin-UV   | - |
|-------------|--------------|-----|-------------|---|
|             | B-Slope gain | 80  | M-Sub color | - |
|             | B-Tilt min   | 30  |             |   |
|             | B-Tilt-max   | 110 |             |   |
|             | Lfunc-Basis  | 60  |             |   |
|             | Hfunc-Basis  | 90  |             |   |
|             | Mean-Offset1 | 50  |             |   |
|             | Mean-Offset2 | 235 |             |   |
|             | Mean-Slope   | 100 |             |   |
|             | ACR-Offset   | 10  |             |   |
|             | ACR-Th1      | 10  |             |   |
|             | ACR-Th2      | 110 |             |   |
|             | Skin-Enable  | ON  |             |   |
|             | Skin-UV      | 128 |             |   |
|             | Sub color    | 128 |             |   |

#### 4. Troubleshooting

| SOUND | FM/AM Prescale | 3ch |
|-------|----------------|-----|
|       | Carrier Mute   | ON  |
|       | High Devision  | OFF |
|       | Pilot Low      | 1eh |
|       | Melody Volume  | fh  |
|       | Audio Delay    | 10  |
|       | STA Amp Vol.   | 36  |
|       | STA Limit Att. | 29h |
|       | STA Limit Rel. | 9h  |
|       | STA Post Scale | fh  |
|       | STA Speaker EQ | 7fh |
|       |                | ON  |

| Dynamic  | Dynamic CE      | OFF |
|----------|-----------------|-----|
| Contrast | Dynamic Dimming | ON  |
|          | LBE Y_MEAN      | 708 |

| LNA+ | LNA PLUS   | ON |
|------|------------|----|
|      | RF_dB0_TH  | 2  |
|      | RF_dB1_TH  | 4  |
|      | RF_dB2_TH  | 8  |
|      | RF_dB3_TH  | 21 |
|      | NR1_Coring | 0  |
|      | NR2_Coring | 1  |
|      | NR3_Coring | 2  |
|      | NR4_Coring | 4  |

| Hotel Option | Hotel Mode        | ON     |
|--------------|-------------------|--------|
|              | Power On Channel  | 3      |
|              | Power On Band     | Air    |
|              | Power On Volume   | 10     |
|              | Max Volume        | 100    |
|              | Panel Button Lock | UnLock |
|              | Power On Source   | TV     |

| EDID | EDID ON/OFF  | ON       |
|------|--------------|----------|
|      | ALL EDID     | Success  |
|      | PC EDID      | Success  |
|      | HDMI1 EDID   | Success  |
|      | HDMI2 EDID   | Success  |
|      | HDMI3 EDID   |          |
|      | EDID VERSION | HDMI 1.3 |

| VISUALLEST VISUALLEST DISADLE |
|-------------------------------|
|-------------------------------|

# 4-4. White Balance - Calibration

### 4-4-1 White Balance -Calibration

| 1. Calibration |   | AV Calibration   |
|----------------|---|------------------|
|                | ] | Comp Calibration |
|                |   | PC Calibration   |
|                |   | HDMI Calibration |
|                |   |                  |

### 4-4-2 White Balance - Adjustment

|          | (low light)                                    | (hight light)                              |
|----------|------------------------------------------------|--------------------------------------------|
| 3. W/B → | Sub Bright<br>R offset<br>G offset<br>B offset | Sub Contrast<br>R gain<br>G gain<br>B gain |

(W/B adjustment Condition refer next page)

# 4-5. White Ratio (Balance) Adjustment

- 1. You can adjust the white ratio in factory mode (1:Calibration, 3:White-Balance).
- 2. Since the adjustment value and the data value vary depending on the input source, you have to adjust these in CVBS, Component 1 and HDMI 1 modes.
- 3. The optimal values for each mode are configured by default. (Refer to Table 1, 2) It varies with Panel's size and Specification.
- Equipment : CS-210
- Pattern: MIK K-7256 #92 "Flat W/B Pattern" as standard
- Use other equipment only after comparing the result with that of the Master equipment.
- Set Aging time : 60min T

- Calibration and Manual setting for WB adjustment.

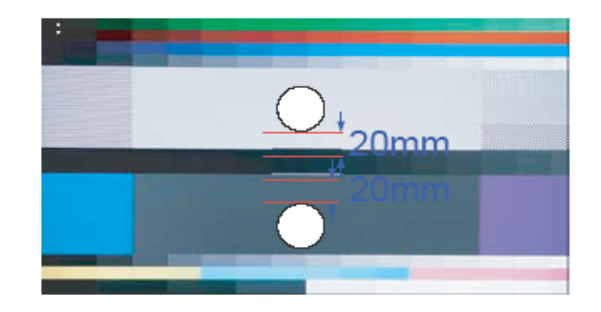

- HDMI : Calibration at #24 Chessboard Pattern —> Manual adjustment #92 pattern (720p)
- COMP: Calibration at #24 Chessboard Pattern -> Manual adjustment at #92 pattern (720p)
- CVBS: Calibration at #24 Chessboard Pattern → Manual adjustment at #92 pattern (NTSC)
- If finishing in HDMI mode, adjustment coordinate is almost same in AV/COMP mode.
- White Balance Manual Adjustment

|                |     | Adjustment Coordinate |     |                                   |             |
|----------------|-----|-----------------------|-----|-----------------------------------|-------------|
|                |     | х                     | у   | Y(L)                              | T(K) + MPCD |
| CVBS<br>(NTSC) | H/L | 266                   | 288 | -<br>(Sub_CT:130)                 | 12,000 (土0) |
|                | L/L | 266                   | 288 | 12.6cd/m <sup>2</sup><br>(3.7 Ft) | 12,000 (±0) |
| COMP<br>(720P) | H/L | 266                   | 288 | -<br>(Sub_CT:130)                 | 12,000 (土0) |
|                | L/L | 266                   | 288 | 13.0cd/m <sup>2</sup><br>(3.8 Ft) | 12,000 (±0) |
| HDMI           | H/L | 266                   | 288 | -<br>(Sub_CT:130)                 | 12,000 (±0) |
| (720P)         | L/L | 266                   | 288 | 13.0cd/m <sup>2</sup><br>(3.8 Ft) | 12,000 (±0) |

- Adjustment Specification

White Balance : High light ( $\pm 2$ ), Low light ( $\pm 3$ )

Luminance : High light (Don't care), Low light (±0.2 Ft/L)

# 4-6. Servicing Information

### 4-6-1 USB Download Method

Samsung may offer upgrades for TV's firmware in the future. Please contact the Samsung call center at 1-800-SAMSUNG (726-7864) to receive information about downloading upgrades and using a USB drive. Upgrades will be possible by connecting a USB drive to the USB port located on your TV.

- 1. Insert a USB drive containing the firmware upgrade into the WISELINK port on the side of the TV.
- Press the MENU button to display the menu.
  Press the ▲ or ▼ button to select "Setup", then press the ENTER button.
- Press the ▲ or ▼ button to select "SW Upgrade", then press the ENTER button.
- Press the ENTER button. The message "Scanning for USB... It may take up to 30 seconds." is displayed.
- The message "Upgrade version XXXX to version XXXX? The system will be reset after upgrade." is displayed. Press the ◄ or ► to select the "OK", then press the ENTER button.

Please be careful to not disconnect the power or remove the USB drive while upgrades are being applied. The TV will turn off and turn on automatically after completing the firmware upgrade. Please check the firmware version after the upgrades are complete. When software is upgraded, video and audio settings you have made will return to their default (factory) settings. We recommend you write down your settings so that you can easily reset them after the upgrade.

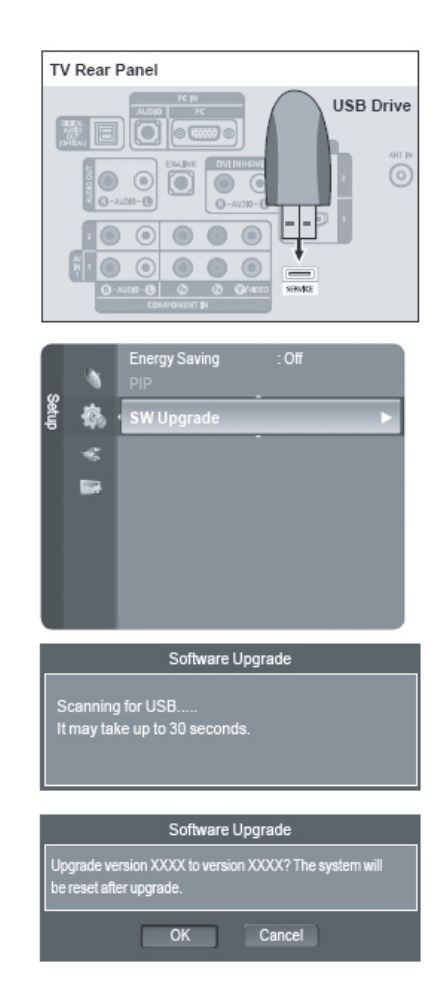